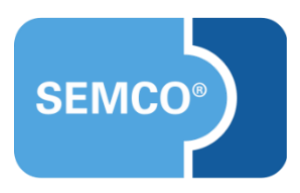

# Zahlungsmanagement

Einrichtungs- und Anwendungsleitfaden

### Inhaltsverzeichnis

| Ausgangspunkt3                      |
|-------------------------------------|
| Übersicht offener Posten4           |
| Zahlungen bearbeiten6               |
| Zahlwege definieren6                |
| Zahlungen erfassen7                 |
| Zahlungen stornieren8               |
| Mahnen                              |
| Zahlungsbericht                     |
| Neue Dokumente                      |
| Zahlungserinnerung                  |
| Mahnung13                           |
| Neue E-Mails                        |
| Zahlungserinnerung                  |
| Mahnung15                           |
| Abbildungsverzeichnis               |
| Impressum und Haftungsausschluss 17 |

Jedes **SEMCO**-Auslieferungssystem kann um Funktionen zur Verwaltung von ausstehenden und eingegangenen Zahlungen erweitert werden.

Wenn Sie in **SEMCO** einen Überblick über offene Debitorenrechnungen erhalten, diese mahnen und Zahlungseingänge erfassen möchten, können Sie mit unserer Erweiterung für Zahlungsmanagement diesen Prozess abbilden.

In diesem Use Case wird beschrieben, wie Sie

- Überblick über alle offenen Rechnungen erhalten;
- eingegangene Zahlungen erfassen;
- überfällige Rechnungen mahnen können.

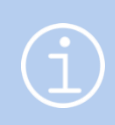

#### Hinweis

Die in diesem Dokument beschriebene Funktionalität steht Ihnen ab der **SEMCO** Version 8.0 zur Verfügung und kann in Absprache mit unserem Support in Ihr System eingespielt werden.

#### Hinweis

Dieser Use Case setzt Kenntnisse über die grundlegende Bedienung von SEMCO voraus.

In diesem Dokument werden deshalb nur neue Felder und neue Funktionalitäten erklärt, welche in direktem Zusammenhang mit der beschriebenen Funktionalität stehen.

Um die grundsätzliche Bedienung von **SEMCO** kennenzulernen, lesen Sie unsere Quick-Start-Guides (QSG) unter <u>SEMCO Quick-Start-Guides</u>.

#### **REDAKTIONELLER HINWEIS**

Zur besseren Lesbarkeit wird bei Personenbezeichnungen und personenbezogenen Hauptwörtern in diesem Dokument das generische Maskulinum verwendet. Die verwendeten Personenbezeichnungen beziehen sich – sofern nicht anders kenntlich gemacht – auf alle Geschlechter.

# Übersicht offener Posten

Alle in **SEMCO** gestellten Debitorenrechnungen werden direkt nach dem Erstellen automatisch in die Liste offener Posten hinzugefügt.

▶ Um die offene Postenliste aufzurufen, klicken Sie auf Rechnungswesen → Zahlungen → Offene Postenliste.

| OFFENE I      | FFENE POSTENLISTE            |                    |            |                                       |            |                |            |           |            |                 |           |            |                    |        |       |          |
|---------------|------------------------------|--------------------|------------|---------------------------------------|------------|----------------|------------|-----------|------------|-----------------|-----------|------------|--------------------|--------|-------|----------|
| Filter/Suche  | Ausgeglichene                | Belege Nicht berüc | ksichtigen |                                       |            |                |            |           |            |                 |           |            |                    |        |       |          |
|               |                              |                    |            |                                       |            |                |            |           |            |                 |           |            | Datens             | ätze 1 | bis 7 | von 7    |
| Kundennr.     | Kundenname                   | Buchungsart        | Kurse      | Kurstitel                             | RE.datum   | RE.nummer      | Betrag     | Zahlungen | Ausstehend | Fälligkeit<br>↑ | RE-Status | Gemahnt am | Mahnstufe          |        |       |          |
| FN-0005       | Musker &<br>Schmoll          | Firmenbuchung      | 10014      | Programmieren<br>in PHP<br>Grundlagen | 25.10.2024 | RE24-<br>00022 | 3.500,00 € | 0,00€     | 3.500,00 € | 25.10.2024      | gültig    | 06.11.2024 | Mahnung            |        |       |          |
| KN-<br>010015 | Hans König                   | Privatbuchung      | 10012      | Machine<br>Learning                   | 26.10.2024 | RE24-<br>00014 | 900,00 €   | 0,00€     | 900,00 €   | 26.10.2024      | gültig    | 30.10.2024 | Mahnung            |        |       |          |
| FN-0004       | Gartenland<br>AG             | Firmenbuchung      | 10010      | Deep Learning                         | 27.10.2024 | RE24-<br>00018 | 800,00€    | 0,00€     | 800,00€    | 27.10.2024      | gültig    | 06.11.2024 | Zahlungserinnerung | ٩      |       | <b>B</b> |
| FN-0001       | Holztechnik<br>Weber<br>GmbH | Firmenbuchung      | 10011      | The Elements of<br>Data Science       | 27.10.2024 | RE24-<br>00019 | 1.594,60 € | 1.000,00€ | 594,60 €   | 27.10.2024      | gültig    |            |                    | 9      |       | <b>F</b> |
| KN-<br>010014 | Tim Weiss                    | Privatbuchung      | 10011      | The Elements of<br>Data Science       | 27.10.2024 | RE24-<br>00020 | 1.340,00 € | 0,00€     | 1.340,00 € | 27.10.2024      | gültig    |            |                    | 4      |       | <b>B</b> |
| FN-0003       | Minimaxe<br>AG               | Firmenbuchung      | 10011      | The Elements of<br>Data Science       | 27.10.2024 | RE24-<br>00021 | 4.020,00€  | 0,00€     | 4.020,00 € | 27.10.2024      | gültig    |            |                    | 9      |       | <b>B</b> |
| KN-<br>010003 | Sylvia Knopf                 | Privatbuchung      | 10013      | Programmierung<br>mit Python          | 27.10.2024 | RE24-<br>00023 | 3.700,00€  | 0,00€     | 3.700,00 € | 27.10.2024      | gültig    | 02.11.2024 | Zahlungserinnerung | 9      |       | <b>F</b> |
|               |                              |                    |            |                                       |            |                |            |           |            |                 |           |            | NACH MS EXCE       | EL EXF | ORT   | IEREN    |

Abb. 1: Offene Postenliste

In dieser Liste finden Sie alle relevanten Informationen zu einzelnen Debitorenrechnungen. Außerdem können Sie in dieser Liste offene Posten nach folgenden Kriterien suchen oder filtern:

• Teilnehmer:

Wenn Sie alle offenen und/oder beglichenen Posten eines Teilnehmers sehen wollen;

• Kurs:

Wenn Sie alle offenen und/oder beglichenen Posten aus einem Kurs sehen wollen;

• Firma:

Wenn Sie alle offenen und/oder beglichenen Posten einer Firma sehen wollen;

• Rechnungsnummer:

Wenn Sie Zahlungsinformationen zu einer bestimmten Rechnung benötigen;

• *Rechnungsreferenz*:

Wenn Sie Zahlungsinformationen mit einer bestimmten Rechnungsreferenz (Verwendungszweck) benötigen;

• Mahnstufe:

Wenn Sie Zahlungsinformationen sehen wollen über alle offenen Posten, die auf derselben Mahnstufe sind;

• Ausgeglichene Belege:

Hier wählen Sie, ob Ihnen nur offene Posten, nur ausgeglichene Rechnungen oder beides angezeigt werden soll.

#### FUNKTIONEN IN DER OFFENEN POSTENLISTE

| 🧼 Zahlung bearbeiten          | Eingegangene Zahlung zu einer offenen Rechnung bearbeiten.<br>Beim Klick auf das Symbol Weiterleitung in die Liste aller offenen Posten und<br>Zahlungen einer Firma oder eines Teilnehmers.                         |
|-------------------------------|----------------------------------------------------------------------------------------------------|
| I Zahlungserinnerung erzeugen | <ul> <li>Beim Klick auf das Symbol wird abhängig von der Mahnstufe entweder<br/>eine Zahlungserinnerung oder Mahnung automatisch erzeugt und an<br/>den Rechnungsempfänger verschickt. (s. auch → Mahnen)</li> </ul> |
|                               | <b>Hinweis:</b> Standardmäßig wird <b>SEMCO</b> mit zwei Mahnstufen ausgeliefert:<br>Zahlungserinnerung und Mahnung. Um die dritte Stufe, Letzte Mahnung, zu<br>aktivieren, kontaktieren Sie unseren Support.        |
| Dokumentendownload            | Rechnung oder Zahlungsbestätigung oder Zahlungserinnerungsdokument herunterladen.                                                                                                    |

# Zahlungen bearbeiten

## Zahlwege definieren

Bei jeder zu erfassenden Zahlung müssen Sie bestimmen, auf welchem Weg diese getätigt wurde.

Standardmäßig wird SEMCO mit folgenden vordefinierten Zahlwegen ausgeliefert:

- bar
- Überweisung
- Kreditkarte
- Paypal
- Ausgleich

Sie können jedoch nach Bedarf auch andere Zahlwege definieren. Gehen Sie dafür wie folgt vor:

- (1) Navigieren in die Verwaltung der Zahlwege über Einstellungen → Angaben zu Ihrem Unternehmen → Zahlwege.
- (2) Klicken Sie auf die Schaltfläche Neuer Zahlweg.

Das Zahlweg-Formular öffnet sich.

| Details           |   |                     |
|-------------------|---|---------------------|
| Bezeichnung       | * | Scheck              |
| Reihenfolge       | * | 65                  |
| Zahlweg ist aktiv |   |                     |
|                   |   | ABBRECHEN SPEICHERN |

Abb. 2: Formular zum Definieren von Zahlwegen

(3) Füllen Sie das Formular wie unten beschrieben aus und klicken Sie auf Speichern.

| FELD        | BESCHREIBUNG                                                                                                    |  |  |  |  |  |  |
|-------------|----------------------------------------------------------------------------------------------------|--|--|--|--|--|--|
| Bezeichnung | ▶ Bennen Sie den neuen Zahlweg.                                                                                                    |  |  |  |  |  |  |
| Reihenfolge | <ul> <li>Tragen Sie ein, an welcher Stelle in der Liste der Zahlwege der neue Zahlweg<br/>erscheinen soll.</li> </ul>                                |  |  |  |  |  |  |
| Aktiv       | Wenn die Checkbox angeklickt ist, wird der Zahlweg in der Liste aller Zahlwege<br>erscheinen und wird bei der Erfassung von Zahlungen angeboten.     |  |  |  |  |  |  |
|             | Wenn die Checkbox deaktiviert ist, wird der Zahlweg in der Liste aller Zahlwege<br>ausgeblendet und bei der Erfassung von Zahlungen nicht angeboten. |  |  |  |  |  |  |
|             | Sie können ihn jederzeit reaktivieren.                                                                                                    |  |  |  |  |  |  |

→ Der neue Zahlweg erscheint in der Liste *Verwaltung der Zahlwege* und, wenn aktiv, wird bei der Erfassung von Zahlungen angeboten.

### Zahlungen erfassen

Wenn Sie eine neue Zahlung von Ihrem Kunden erhalten haben, können Sie diese in **SEMCO** erfassen. Gehen Sie wie folgt vor:

- (1) Navigieren Sie in die Offene Postenliste über Rechnungswesen → Zahlungen → Offene Postenliste.
- (2) Finden Sie die benötigte Rechnung und klicken Sie auf 🥓 Zahlung bearbeiten.

Sie werden auf die Seite weitergeleitet, auf der alle offenen Posten sowie bisherigen Zahlungen dieses Kunden aufgelistet sind. Die betreffende Rechnung wird dabei vorausgewählt. (s. → Abb. 3)

| Teilne  | hmer: Tim Weiss                                          |                              |           |                |                |           |            |               |                 | Saldo: 3.4       | 482,00€ |
|---------|----------------------------------------------------------|------------------------------|-----------|----------------|----------------|-----------|------------|---------------|-----------------|------------------|---------|
| OFFE    | NE POSTEN                                                |                              |           |                |                |           |            |               |                 |                  |         |
| Filter/ | Filter/Suche: Ausgeglichene Belege Nicht berücksichtigen |                              |           |                |                |           |            |               |                 |                  |         |
|         |                                                          |                              |           |                |                |           |            |               |                 | Datensätze 1 bis | 3 von 3 |
| DEO     | 00005                                                    |                              |           |                |                |           |            |               |                 |                  |         |
| RE24    | -00025 ×                                                 |                              |           |                |                |           |            |               |                 |                  |         |
|         | Buchungsnummer 1                                         | Rechnungsnummer              | Position  | Rechnungsdatum | Betrag         | Zahlungen | Saldo      | Zahlungsfrist | Rechnungsstatus | Тур              |         |
|         | BN24-00021                                               | RE24-00020                   | 1         | 27.10.2024     | 1.340,00 €     | 0,00€     | 1.340,00 € | 27.10.2024    | gültig          | Rechnung         | Ξ       |
|         | BN24-00057                                               | RE24-00026                   | 1         | 20.11.2024     | 952,00 €       | 0,00€     | 952,00 €   | 20.11.2024    | gültig          | Rechnung         | Ξ       |
|         | BN24-00058                                               | RE24-00025                   | 1         | 20.11.2024     | 1.190,00 €     | 0,00€     | 1.190,00 € | 20.11.2024    | gültig          | Rechnung         | IΞ      |
|         |                                                          |                              |           |                |                |           | ,          | ABBRECHEN     | MARKIERTE RECHN | UNGEN AUSWA      | HLEN    |
|         |                                                          |                              |           |                |                |           |            |               |                 |                  |         |
|         |                                                          |                              |           |                |                |           |            |               |                 |                  |         |
| BISHE   | RIGE ZAHLUNG                                             | EN                           |           |                |                |           |            |               |                 |                  |         |
| Filter/ | Suche: Ausgeglichene E                                   | Belege Nicht berücksichtigen |           |                |                |           |            |               |                 |                  |         |
|         |                                                          |                              |           |                |                |           |            |               |                 |                  |         |
| Zahlur  | asoummer                                                 | Bechnung                     | snummer   | 7              | ahlungseingang | _         | Betrag     | Zahlwer       | Referen         | 7                |         |
| Keine   | Datensätze vorhanden                                     | Kechinding                   | 510111101 |                | amangoonigang  |           | Donaĝ      | Zanwog        |                 |                  |         |
|         | Verne Datensalze vormanden                               |                              |           |                |                |           |            |               |                 |                  |         |

Abb. 3: Liste offener Posten eines Kunden

(3) Klicken Sie auf *Markierte Rechnungen auswählen*.

ODER

▶ Wenn die eingegangene Zahlung sich auf mehrere Kundenrechnungen bezieht, wählen Sie weitere Rechnungen aus, und klicken Sie anschließend *Markierte Rechnungen auswählen*. Das Zahlungsformular öffnet sich. (s. → Abb. 4)

(4) Füllen Sie das Formular wie unten beschrieben aus:

| Rophaten                |                     |                |            |            |  |  |  |  |  |
|-------------------------|---------------------|----------------|------------|------------|--|--|--|--|--|
| Zahlungsdatum           | * 22.11.2024        |                |            |            |  |  |  |  |  |
| Zahlungsvorgang         | * Zahlung           | lung           |            |            |  |  |  |  |  |
| Zahlweg                 | * Überweisung       | rweisung Y     |            |            |  |  |  |  |  |
| Verwendungszweck / Refe | Rechnungsnr. RE24-0 | 00             |            |            |  |  |  |  |  |
| Zahlung                 | * 2.856,00 €        |                |            |            |  |  |  |  |  |
| Zahlung zuordnen        |                     |                |            |            |  |  |  |  |  |
|                         |                     |                |            |            |  |  |  |  |  |
| Buchungsnummer          | Rechnungsnummer     | Offener Betrag | Zahlung    | Fälligkeit |  |  |  |  |  |
|                         |                     |                |            |            |  |  |  |  |  |
| BN24-00001              | RE24-00001          | 2.856,00 €     | 2.856,00 € | 21.11.2024 |  |  |  |  |  |
| BN24-00001              | RE24-00001          | 2.856,00 €     | 2.856,00 € | 21.11.2024 |  |  |  |  |  |

Abb. 4: Zahlungsformular

| FELD                       | BESCHREIBUNG                                                                                                    |  |  |  |  |  |  |
|----------------------------|----------------------------------------------------------------------------------------------------|--|--|--|--|--|--|
| Zahlungsdatum              | <ul> <li>Tragen Sie das Datum des Zahlungseingangs ein.</li> </ul>                                                                                                    |  |  |  |  |  |  |
| Zahlungsvorgang            | ► Wählend Sie im dem Drop-Down-Menü aus, ob es sich um eine <i>Zahlung</i> ,<br><i>Rückzahlung</i> oder <i>Ausgleich</i> handelt.                                                                                                    |  |  |  |  |  |  |
| Zahlweg                    | Wählen Sie im Drop-Down-Menü aus, wie die Zahlung getätigt wurde.                                                                                                    |  |  |  |  |  |  |
| Verwendungszweck/ Referenz | <ul> <li>Tragen Sie den eingegebenen Verwendungszweck oder die Zahlungsreferenz<br/>ein.</li> </ul>                                                                                                    |  |  |  |  |  |  |
| Zahlung                    | <ul> <li>In dieses Feld wird per Default der offene Rechnungsbetrag automatisch eingetragen.</li> <li>Passen Sie nach Bedarf diese Angabe entsprechend der Höhe der<br/>eingegangenen Zahlung an.</li> <li>ODER</li> <li>Wenn die Rechnung vollständig bezahlt wurde, belassen Sie dieses Feld<br/>unverändert.</li> </ul> |  |  |  |  |  |  |
| Fälligkeit                 | Dieses Feld wird automatisch mit dem ursprünglichen Zahlungsziel der betreffenden<br>Rechnung vorbelegt.                                                                                                    |  |  |  |  |  |  |

(5) Nachdem Sie das Formular ausgefüllt haben, klicken Sie auf Speichern.

→ Die Zahlung wird verbucht, und die Rechnung gilt im System als ausgeglichen.

| OFFENE        | FFENE POSTENLISTE                                |               |       |                                    |            |                |            |            |            |                 |           |            |             |                 |
|---------------|--------------------------------------------------|---------------|-------|------------------------------------|------------|----------------|------------|------------|------------|-----------------|-----------|------------|-------------|-----------------|
| Filter/Such   | Filter/Suche Ausgeglichene Belege Ausschließlich |               |       |                                    |            |                |            |            |            |                 |           |            |             |                 |
|               |                                                  |               |       |                                    |            |                |            |            |            |                 |           |            | Datensätze  | e 1 bis 1 von 1 |
| Kundennr.     | Kundenname                                       | Buchungsart   | Kurse | Kurstitel                          | RE.datum   | RE.nummer      | Betrag     | Zahlungen  | Ausstehend | Fälligkeit<br>↑ | RE-Status | Gemahnt am | Mahnstufe   |                 |
| KN-<br>010016 | Silke Rusch                                      | Privatbuchung | 10005 | Betrieblicher<br>Brandschutzhelfer | 21.11.2024 | RE24-<br>00001 | 2.856,00 € | 2.856,00 € | 0,00€      | 21.11.2024      | gültig    |            |             | 🤌 🔓             |
|               |                                                  |               |       |                                    |            |                |            |            |            |                 |           | NACH       | IS EXCEL EX | PORTIEREN       |

Abb. 5: Ausgeglichene Rechnung in der offenen Postenliste

### Zahlungen stornieren

Wenn Sie eine Zahlung stornieren möchten, gehen Sie wie folgt vor:

- (1) Navigieren Sie in die Offene Postenliste über Rechnungswesen → Zahlungen → Offene Postenliste.
- (2) Im Filter/Suche-Bereich wählen Sie im Drop-Down-Menü *Ausgeglichene Belege* die Option *Ausschließlich* und führen die Suche aus.
- (3) Finden Sie die benötigte Rechnung und klicken Sie auf 🥟 Zahlung bearbeiten.

(4) In der Liste Bisherige Zahlung finden Sie die betreffende Zahlung, und klicken Sie auf

igodows Weitere Funktionen ightarrow igodows Fehlerhaft eingegebene Zahlung löschen.

- (5) Im geöffneten Dialogfenster bestätigen Sie das Storno mit dem Klick auf Ok.
- └→ Die Zahlung wird storniert und erscheint
  - in der Liste der bisherigen Zahlungen als Zahlungsstorno,
  - in der offenen Postenliste als unausgeglichene Rechnung. (s. → Abb. 6)

| Teilneł | eilnehmer: Silke Rusch Saldo: 2.856,00 € |                       |          |                 |         |             |             |               |                       |                 |           |
|---------|------------------------------------------|-----------------------|----------|-----------------|---------|-------------|-------------|---------------|-----------------------|-----------------|-----------|
| OFFE    | NE POSTEN                                |                       |          |                 |         |             |             |               |                       |                 |           |
| Filter/ | Suche: Ausgeglichene                     | Belege Nicht berücksi | chtigen  |                 |         |             |             |               | D                     | atensätze 1 bis | s 1 von 1 |
|         | Buchungsnummer                           | Rechnungsnummer       | Position | Rechnungsdatum  | Betrag  | Zahlungen   | Saldo       | Zahlungsfrist | Rechnungsstatus       | Тур             |           |
|         | BN24-00001                               | RE24-00001            | 1        | 21.11.2024      | 2.856,0 | 0€ 0,00€    | 2.856,00 €  | 21.11.2024    | gültig                | Rechnung        | Ξ         |
|         | ABBRECHEN MARKIERTE RECHNUNGEN AUSWÄHLEN |                       |          |                 |         |             |             |               |                       |                 |           |
| BISHE   | RIGE ZAHLUNG                             | GEN                   |          |                 |         |             |             |               |                       |                 |           |
| Filter/ | Suche: Ausgeglichene                     | Belege Nicht berücksi | chtigen  |                 |         |             |             |               | D                     | atensätze 1 bis | s 2 von 2 |
| Zahlun  | gsnummer ↓                               | Rechnungsnumm         | ner      | Zahlungseingang |         | Betrag      | Zahlweg     | Refe          | renz                  |                 |           |
| ZLG24   | 4-00002                                  | RE24-00001            |          | 22.11.2024      |         | -2.856,00 € | Überweisung | Zahl          | ungsstorno: ZLG24-000 | 001             |           |
| ZLG24   | 1-00001                                  | RE24-00001            | _        | 22.11.2024      |         | 2.856,00 €  | Überweisung | Rech          | nnungsnr. RE24-00001  | _               |           |

Abb. 6: Darstellung des Zahlungsstornos in der offenen Postenliste des Kunden

Um die betreffende Zahlung richtig zu erfassen, gehen Sie vor wie im Kapitel Zahlungen erfassen, Schritte (3)-(5), beschrieben.

# Mahnen

Wenn eine Rechnung nach dem Fälligkeitsdatum nicht beglichen wurde, haben Sie in **SEMCO** eine Möglichkeit, an den betreffenden Kunden eine Erinnerung zu verschicken.

| Н | iı | n | w | e | is |
|---|----|---|---|---|----|
|   |    |   |   |   |    |

Standardmäßig wird **SEMCO** mit zwei Mahnstufen ausgeliefert: Zahlungserinnerung und Mahnung. Um die dritte Stufe, Letzte Mahnung, zu aktivieren, kontaktieren Sie unseren Support.

| DOKUMENT           | WANN KANN VERSENDET WERDEN                                                |
|--------------------|---------------------------------------------------------------------------|
| Zahlungserinnerung | Am 1. Tag nach dem Fälligkeitsdatum der Rechnung                          |
| Mahnung            | Am 15. Tag nach dem Datum, an dem die Zahlungserinnerung generiert wurde. |

Um ein Zahlungserinnerungsdokument zu an den betreffenden Kunden zu verschicken, gehen Sie wie folgt vor:

- (1) Navigieren Sie in die Offene Postenliste über Rechnungswesen -> Zahlungen -> Offene Postenliste.
- (2) Finden Sie in der Liste die benötigte Rechnung.

In der Spalte *Gemahnt am* sehen Sie das Datum, an welchem das letzte Mahndokument verschickt wurde. Wenn die Spalte leer ist, wurde zu dieser Rechnung noch nicht gemahnt.

In der Spalte *Mahnstufe* sehen Sie, welches Mahndokument zuletzt zur betreffenden Rechnung abgeschickt wurde: wenn die Spalte leer ist, wurde zu dieser Rechnung noch nicht gemahnt.

(3) Klicken Sie auf *Zahlungserinnerung erzeugen* und bestätigen Sie den Vorgang im Dialogfenster mit dem Klick auf *Ok.* 

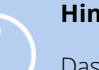

Hinweis

Das Icon  $\stackrel{\bullet}{\sim}$  erscheint erst dann, wenn der entsprechende Zeitpunkt für die jeweilige Mahnstufe erreicht wurde. (s.  $\rightarrow$  Tabelle **oben**)

- → Das entsprechende Mahndokument wird automatisch erzeugt und an die Adresse des Rechnungsempfängers verschickt. Sie können das erzeugte Mahndokument in der offenen Postenliste herunterladen.
- → Die Spalten *Gemahnt am* und *Mahnstufe* werden aktualisiert. Das Icon <sup>E</sup> wird ausgeblendet.

| Zahlung<br>E-Mail v        | Zahlungserinnerung wurde erzeugt und kann heruntergeladen werden<br>E-Mail wurde an Teilnehmer Thomas Wald (thomas.wald@semcosoft.com) verschickt |               |       |                                    |            |                |            |           |            |                 |           |            |                    |         |          |          |
|----------------------------|----------------------------------------------------------------------------------------------------|---------------|-------|------------------------------------|------------|----------------|------------|-----------|------------|-----------------|-----------|------------|--------------------|---------|----------|----------|
| OFFENE I<br>▶ Filter/Suche | FFENE POSTENLISTE Filter/Suche: Ausgeglichene Belege Nicht berücksichtigen                                                                        |               |       |                                    |            |                |            |           |            |                 |           |            |                    |         |          |          |
|                            |                                                                                                    |               |       | -                                  |            |                |            |           |            |                 |           |            | Datens             | sätze 1 | bis 2    | von 2    |
| Kundennr.                  | Kundenname                                                                                                    | Buchungsart   | Kurse | Kurstitel                          | RE.datum   | RE.nummer      | Betrag     | Zahlungen | Ausstehend | Fälligkeit<br>↑ | RE-Status | Gemahnt am | Mahnstufe          |         |          |          |
| KN-<br>010016              | Silke Rusch                                                                                                    | Privatbuchung | 10005 | Betrieblicher<br>Brandschutzhelfer | 21.11.2024 | RE24-<br>00001 | 2.856,00 € | 0,00€     | 2.856,00 € | 21.11.2024      | gültig    |            |                    | 4       |          | <b>B</b> |
| FN-0003                    | Minimaxe<br>AG                                                                                                    | Firmenbuchung | 10012 | Brandschutzkurs<br>für KMU's       | 21.11.2024 | RE24-<br>00002 | 334,95 €   | 0,00€     | 334,95€    | 21.11.2024      | gültig    | 24.11.2024 | Zahlungserinnerung |         | <b>B</b> |          |
|                            | NACH MS EXCEL EXPORTIEREN                                                                                                    |               |       |                                    |            |                |            |           |            |                 |           |            |                    |         |          |          |

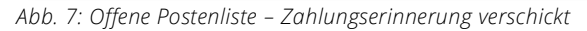

QM.002-07.20210205

# Zahlungsbericht

Mit dieser Erweiterung können Sie schnell einen Überblick über alle eingegangenen oder bestimmte Zahlungen abhängig vom Kunden oder Zeitraum schaffen. Gehen Sie dafür wie folgt vor:

► Klicken Sie auf den Menüpunkt BERICHTSWESEN → EINGEGANGENE ZAHLUNGEN. Die Liste aller erfassten Zahlungen öffnet sich.

| ZAHLUNGSBE     | RICHT                     |             |                      |                 |             |                     |            |                 |                                |
|----------------|---------------------------|-------------|----------------------|-----------------|-------------|---------------------|------------|-----------------|--------------------------------|
| Filter/Suche   |                           |             |                      |                 |             |                     |            |                 |                                |
| Firma          |                           |             |                      |                 |             |                     |            |                 |                                |
| Teilnehmer     |                           |             |                      |                 |             |                     |            |                 |                                |
| Zeitraum       | Alle anz                  | eigen       | ~                    |                 |             |                     |            |                 |                                |
| Von            |                           |             |                      |                 |             |                     |            |                 |                                |
| Bis            |                           |             |                      |                 |             |                     |            | AUSFÜH          |                                |
|                |                           |             |                      |                 |             |                     |            |                 | Datensätze 1 bis 2 von 2       |
| Zahlungsnummer | Kundennummer              | Kundenname  | Kundenart            | Zahlungsvorgang | Zahlweg     | Eingegangen am<br>↓ | Betrag     | Rechnungsnummer | Referenz                       |
| ZLG24-00001    | KN-010016                 | Silke Rusch | Natürliche<br>Person | Zahlung         | Überweisung | 22.11.2024          | 2.856,00€  | RE24-00001      | Rechnungsnr. RE24-<br>00001    |
| ZLG24-00002    | KN-010016                 | Silke Rusch | Natürliche<br>Person | Zahlungsstorno  | Überweisung | 22.11.2024          | -2.856,00€ | RE24-00001      | Zahlungsstorno:<br>ZLG24-00001 |
|                | NACH MS EXCEL EXPORTIEREN |             |                      |                 |             |                     |            |                 |                                |

Um diese Daten außerhalb von **SEMCO** zu verwenden, können Sie diese Liste nach Excel exportieren.

Abb. 8: Zahlungsbericht

# Neue Dokumente

## Zahlungserinnerung

| INHALT                                                                                 | BESCHREIBUI                                              | NG                                  |                              |  |
|----------------------------------------------------------------------------------------|----------------------------------------------------------|-------------------------------------|------------------------------|--|
| Wird wann angeboten                                                                    | • Am 1.                                                  | Tag nach dem Fällig                 | keitsdatum der Rechnung      |  |
|                                                                                        | • Beim                                                   | Klick auf ┩ Zahlung                 | gserinnerung erzeugen        |  |
| Wo abrufbar                                                                            | Über die Oj                                              | ffenen Postenliste bei d            | der betreffenden Rechnung    |  |
|                                                                                        |                                                          |                                     |                              |  |
| SEMCO Akademie AG • Ellimahdstraße 40 •                                                | 89420 Höchstädt                                          |                                     |                              |  |
| Minimaxe AG<br>Bergheimerstraße 12<br>69221 Heidelberg<br>Deutschland                  |                                                          |                                     |                              |  |
| Zahlungserinnerung                                                                     |                                                          |                                     | Datum: 24.11.2024            |  |
| Firmennummer: FN-0003<br>Buchungsnummer: BN24-00002                                    |                                                          |                                     |                              |  |
| Sehr geehrte Damen und Herre                                                           | n,                                                       |                                     |                              |  |
| bei Durchsicht unserer Zahlung<br>Wir bitten um baldigen Ausgleie                      | en ist uns aufgefallen, das<br>ch des fälligen Betrages. | s die nachfolgende Rechnur          | ng noch nicht bezahlt wurde. |  |
| Rechnungsnummer                                                                        | Rechnungsdatum                                           | Neues Zahlungsziel                  | Betrag                       |  |
| RE24-00002                                                                             | 21.11.2024                                               | 25.11.2024                          | 334,95 €                     |  |
| Sollten die Rechnung in den let:<br>gegenstandslos.<br>Für Fragen stehen wir Ihnen jed | zten Tagen beglichen word<br>lerzeit gerne zur Verfügun  | len sein, betrachten Sie die:<br>g. | se Erinnerung bitte als      |  |
| Mit freundlichen Grüßen                                                                |                                                          |                                     |                              |  |
| Ihr Team von SEMCO Akademie                                                            | e AG                                                     |                                     |                              |  |

Abb. 9: Zahlungserinnerung

### Mahnung

| INHALT              | BESCHREIBUNG                                                                                                    |
|---------------------|----------------------------------------------------------------------------------------------------|
| Wird wann angeboten | <ul> <li>Am 15. Tag nach dem Datum, an dem die Zahlungserinnerung generiert wurde</li> <li>Beim Klick auf <sup>9</sup> Zahlungserinnerung erzeugen</li> </ul> |
| Wo abrufbar         | Über die Offenen Postenliste bei der betreffenden Rechnung                                                                                                    |

Minimaxe AG Bergheimerstraße 12 69221 Heidelberg Deutschland

### Mahnung

Datum: 25.11.2024

Firmennummer: FN-0003 Buchungsnummer: BN24-00002

Sehr geehrte Damen und Herren,

leider wurde auf unsere Zahlungserinnerung nicht reagiert. Wir bitten daher, den überfälligen Betrag innerhalb der nächsten 14 Tage zu überweisen. Sofern der vorgenannte Termin nicht eingehalten wird, werden wir Verzugszinsen und Mahnkosten berechnen müssen.

| Rechnungsnummer | Rechnungsdatum | Neues Zahlungsziel | Betrag   |
|-----------------|----------------|--------------------|----------|
| RE24-00002      | 21.11.2024     | 26.11.2024         | 334,95 € |

Sollten die Rechnung in den letzten Tagen beglichen worden sein, betrachten Sie diese Erinnerung bitte als gegenstandslos.

Für Fragen stehen wir Ihnen jederzeit gerne zur Verfügung.

Mit freundlichen Grüßen

Ihr Team von SEMCO Akademie AG

Abb. 10: Mahnung

# Neue E-Mails

## Zahlungserinnerung

| INHALT        | BESCHREIBUNG                                                                                                    |  |  |  |
|---------------|----------------------------------------------------------------------------------------------------|--|--|--|
| Empfänger     | Rechnungsempfänger                                                                                                    |  |  |  |
| Versandtermin | <ul> <li>Sobald das Dokument Zahlungserinnerung generiert werden kann;</li> <li>Beim Klick auf <i>Zahlungserinnerung erzeugen</i> in der Offenen Postenliste.</li> </ul> |  |  |  |
| Anhänge       | Zahlungserinnerung, ursprüngliche Rechnung                                                                                                    |  |  |  |

#### Betreff: Zahlungserinnerung zur Rechnung RE24-00002 (Brandschutzkurs für KMU's)

| geennen menn mana | Sehr | geehrter | Herr | Wald |
|-------------------|------|----------|------|------|
|-------------------|------|----------|------|------|

bei Durchsicht unserer Zahlungen ist uns aufgefallen, dass die nachfolgende Rechnung noch nicht bezahlt wurde. Beiliegend finden Sie dazu eine Zahlungserinnerung und die ursprüngliche Rechnung mit der freundlichen Bitte um baldigen Ausgleich des fälligen Betrages.

| Kurs            | 10012   Brandschutzkurs für KMU's                              |                     |  |  |  |  |  |
|-----------------|----------------------------------------------------------------|---------------------|--|--|--|--|--|
| Ort             | SEMCO Academy Heide<br>Schiffgasse 15, 69117 He<br>Deutschland | berg,<br>eidelberg, |  |  |  |  |  |
| Termin          | Montag 11.08.2025 08:<br>Uh                                    | 00 - 13:00<br>r     |  |  |  |  |  |
| Rechnungsnummer | RE24-00002                                                     |                     |  |  |  |  |  |
| Rechnungsdatum  | 21.11.2024                                                     |                     |  |  |  |  |  |
| Offener Betrag  | 334,95 €                                                       |                     |  |  |  |  |  |
| Zahlungsfrist   | 21.11.2024                                                     |                     |  |  |  |  |  |

Sollten die Rechnung in den letzten Tagen beglichen worden sein, betrachten Sie diese Erinnerung bitte als gegenstandslos.

Bei Rückfragen stehen wir Ihnen gerne zur Verfügung.

Mit freundlichen Grüßen

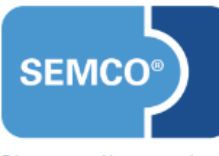

Die smarte Kursverwaltung

SEMCO Akademie AG Ellimahdstraße 40 89420 Höchstädt

Tel.: 09074-79929030

Abb. 11: E-Mail – Zahlungserinnerung

### Mahnung

| INHALT        | BESCHREIBUNG                                                               |  |  |  |
|---------------|----------------------------------------------------------------------------|--|--|--|
| Empfänger     | Rechnungsempfänger                                                         |  |  |  |
| Versandtermin | Sobald das Dokument <b>Mahnung</b> generiert werden kann;                  |  |  |  |
|               | • Beim Klick auf ┩ Zahlungserinnerung erzeugen in der Offenen Postenliste. |  |  |  |
| Anhänge       | Mahnung, ursprüngliche Rechnung                                            |  |  |  |

#### Betreff: Mahnung zur Rechnung RE24-00002 (Brandschutzkurs für KMU's)

Sehr geehrter Herr Wald,

leider wurde auf unsere Zahlungserinnerung nicht reagiert. Wir bitten daher, den überfälligen Betrag innerhalb der nächsten 14 Tage zu überweisen. Sofern der vorgenannte Termin nicht eingehalten wird, werden wir Verzugszinsen und Mahnkosten berechnen müssen.

| Kurs            | 10012   Brandschutzkurs für KMU's                       |                             |  |  |  |
|-----------------|---------------------------------------------------------|-----------------------------|--|--|--|
| Ort             | SEMCO Academy Ho<br>Schiffgasse 15, 6911<br>Deutschland | eidelberg,<br>7 Heidelberg, |  |  |  |
| Termin          | Montag 11.08.2025                                       | 08:00 - 13:00<br>Uhr        |  |  |  |
| Rechnungsnummer | RE24-00002                                              |                             |  |  |  |
| Rechnungsdatum  | 21.11.2024                                              |                             |  |  |  |
| Offener Betrag  | 334,95 €                                                |                             |  |  |  |
| Zahlungsfrist   | 21.11.2024                                              |                             |  |  |  |

Sollten die Rechnung in den letzten Tagen beglichen worden sein, betrachten Sie diese Erinnerung bitte als gegenstandslos.

Bei Rückfragen stehen wir Ihnen gerne zur Verfügung.

Mit freundlichen Grüßen

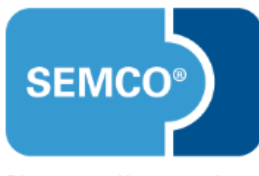

Die smarte Kursverwaltung

SEMCO Akademie AG Ellimahdstraße 40 89420 Höchstädt

Abb. 12: E-Mail – Mahnung

## Abbildungsverzeichnis

| Abb. 1: Offene Postenliste                                                    |   |
|-------------------------------------------------------------------------------|---|
| Abb. 2: Formular zum Definieren von Zahlwegen6                                |   |
| Abb. 3: Liste offener Posten eines Kunden                                     |   |
| Abb. 4: Zahlungsformular                                                      |   |
| Abb. 5: Ausgeglichene Rechnung in der offenen Postenliste                     |   |
| Abb. 6: Darstellung des Zahlungsstornos in der offenen Postenliste des Kunden |   |
| Abb. 7: Offene Postenliste – Zahlungserinnerung verschickt10                  |   |
| Abb. 8: Zahlungsbericht                                                       |   |
| Abb. 9: Zahlungserinnerung                                                    |   |
| Abb. 10: Mahnung                                                              |   |
| Abb. 11: E-Mail – Zahlungserinnerung14                                        |   |
| Abb. 12: E-Mail – Mahnung                                                     | , |

### Impressum und Haftungsausschluss

#### HERAUSGEBER

SEMCO Software Engineering GmbH Ellimahdstr. 40 89420 Höchstädt

Tel.: +49 9074 799 2903-0 Fax: +49 9074 799 2903-9 Mail: info@semcosoft.com

#### WARENZEICHEN

Alle im Text genannten Namen von Produkten und Dienstleistungen sind Marken der jeweiligen Firmen. Die Angaben im Text sind unverbindlich und dienen lediglich zu Informationszwecken. Produkte können länderspezifische Unterschiede aufweisen.

#### HAFTUNGSAUSSCHLUSS

In dieser Publikation enthaltene Informationen können ohne vorherige Ankündigung geändert werden. Die vorliegenden Angaben werden von der SEMCO Software Engineering GmbH bereitgestellt und dienen ausschließlich Informationszwecken. Die SEMCO Software Engineering GmbH übernimmt keinerlei Haftung oder Garantie für Fehler oder Unvollständigkeiten in dieser Publikation. Aus den in dieser Publikation enthaltenen Informationen ergibt sich keine weiterführende Haftung.

#### COPYRIGHT

© Copyright 2024 SEMCO Software Engineering GmbH - Alle Rechte vorbehalten.

Weitergabe und Vervielfältigung dieser Publikation oder von Teilen daraus sind, zu welchem Zweck und in welcher Form auch immer, ohne die ausdrückliche schriftliche Genehmigung durch die **SEMCO Software Engineering GmbH** nicht gestattet. In dieser Publikation enthaltene Informationen können ohne vorherige Ankündigung geändert werden.

Die von der **SEMCO Software Engineering GmbH** angebotenen Softwareprodukte können Softwarekomponenten auch anderer Softwarehersteller enthalten.

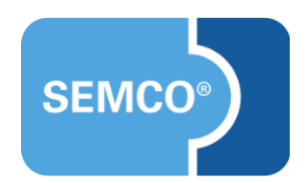